## Status Reports

Monitor the completion rate of your org's PEPs through UNMJobs status reports. Being that we are in the final stretch, you may opt to focus on those that are currently in the 'Not Started' status in the Task Status column. You can check the status of employee's progress on entering their 2018 goals as well as their self-evaluation. A 'Not Started' designation here means that employees have not logged in to UNMJobs and launched the evaluation links. Please encourage them to do so as soon as possible, and remember, you should always enter your 2018 goals before beginning the Self-Evaluation.

See the <u>video here</u> for instructions on running your org's *Performance Review Step Status Report*. **NOTE: You will need the Department Performance Administrator BAR role to run these reports for your department**. You should be able to see your orgs listed in red when you run the report .

Finding your report: <u>UNMJobs</u> > Reports > Standard Reports > Performance Review Step Status Report.

"Complete" means that they are filled out and rated, that the in-person meeting has occurred and that both the employee and supervisor have electronically signed. Once complete, HR will extract the scores from UNMJobs and automatically load them into Banner. You do not need to print and route paper PEPs anywhere.

STEP 1)\*\*\*\*\*\*\*\*\*\*\*\*\*\*\*\*\*\*\*\*\*\*

## INT NEW MEXICO

| Home     | Performance | UNMJobs | Reports | Admin | Recruit | Recruiting Resources |
|----------|-------------|---------|---------|-------|---------|----------------------|
| eports > |             |         |         | 4     |         |                      |
|          |             |         |         |       |         |                      |

Performance Review Step Status Report

| Report Criteria                   |                                                                                                    |                                                                                                    |
|-----------------------------------|----------------------------------------------------------------------------------------------------|----------------------------------------------------------------------------------------------------|
| View the status of all steps in a | Performance Review task.                                                                                   |                                                                                                    |
| USER CRITERIA                     |                                                                                                    |                                                                                                    |
| User Criteria:                    | The availability criteria that you select will only inc<br>Arts & Sciences A&S (ABH))<br>Hiring Department | lude employees who meet the following criteria: (User is or below Robin Armijo or Hiring Department is or below College of |
| ADVANCED FILTERS                  |                                                                                                    |                                                                                                    |
| Performance Review Task:          | 2018 Annual Performance Evaluation                                                                         | ×                                                                                                    |
| Review Steps:                     | Self Evaluation Manager Evaluation Performance Discussion and Submission Employee Acknowledgement          |                                                                                                    |
| Display OU:                       | Supervisor                                                                                                 |                                                                                                    |
| OUTPUT                            |                                                                                                    |                                                                                                    |
| A Printable Version               | Export to Excel                                                                                            |                                                                                                    |
|                                   |                                                                                                    |                                                                                                    |
| STFP 2)*****************          | *****                                                                                                    |                                                                                                    |

My Account | Log Out | Hel

## Select Hiring Department

| Name:  | ID:                                       | Owner: |                | 0   | Search | 1 |   |     |     |
|--------|-------------------------------------------|--------|----------------|-----|--------|---|---|-----|-----|
| Top No | de : College of Arts & Sciences A&S (ABH) |        |                |     |        |   |   |     |     |
| Select | ed Hiring Department                      |        |                |     |        |   |   |     |     |
| REMO   | VE TITLE                                  |        |                |     |        |   |   |     | ID  |
| 1      | Biology Department (048A)                 |        |                |     |        |   |   | 0   | 48A |
|        |                                           |        | (53 Results) 4 | < < | 1 2    | 3 | 4 | 5 ) | , » |
| Hierar | chy                                       |        |                |     |        |   |   |     |     |
| ADD    | TITLE                                     |        |                |     |        |   |   |     | ID  |
| •      | AS Departmental Administration (036A)     |        |                |     |        |   |   | 03  | 6A  |
| N/A    | Biology Department (048A)                 |        |                |     |        |   |   | 04  | 18A |
| ٩      | CAS Contingent Instruction (285A)         |        |                |     |        |   |   | 28  | 5A  |
| ٥      | Center for Science Tech and Policy (068A) |        |                |     |        |   |   | 06  | 8A  |
| ٥      | Center for Social Policy (379A)           |        |                |     |        |   |   | 37  | '9A |
| ٥      | Center for Stable Isotopes (286B)         |        |                |     |        |   |   | 28  | 6B  |
| ٩      | Chemistry Department (889A)               |        |                |     |        |   |   | 88  | 19A |
| •      | Communication Journalism (839A)           |        |                |     |        |   |   | 83  | 9A  |
| •      | Cradle to Career Policy Institute (343A)  |        |                |     |        |   |   | 34  | ЗА  |
| 0      | Earth and Planetary Sciences Dept (133A)  |        |                |     |        |   |   | 13  | 3A  |

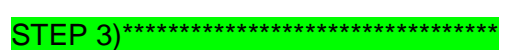

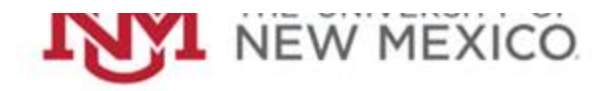

My Account | Log Out | Hel;

| Home      | Performance | UNMJobs | Reports | Admin | Recruit | Recruiting Resources |
|-----------|-------------|---------|---------|-------|---------|----------------------|
| Reports > |             |         |         |       |         |                      |
|           |             |         |         |       |         |                      |

## Performance Review Step Status Report

| SER CRITERIA                                                                |                                                                                                    |                                                                     |
|-----------------------------------------------------------------------------|----------------------------------------------------------------------------------------------------|---------------------------------------------------------------------|
|                                                                             | The availability criteria that you select will only include employees who meet the following criteria: (User Arts & Sciences A&S (ABH))                                                                                                    | r is or below Robin Armijo or Hiring Department is or below College |
| User Criteria:                                                              | Select Criteria                                                                                                    |                                                                     |
|                                                                             | All users in Hiring Department: Biology Department (048A) (048A)                                                                                                    | Include Subordinates                                                |
|                                                                             |                                                                                                    |                                                                     |
|                                                                             |                                                                                                    |                                                                     |
|                                                                             |                                                                                                    |                                                                     |
| DVANCED FILTERS                                                             |                                                                                                    |                                                                     |
| DVANCED FILTERS<br>Performance Review Task;                                 | 2018 Annual Performance Evaluation                                                                                                    |                                                                     |
| DVANCED FILTERS<br>Performance Review Task:                                 | 2018 Annual Performance Evaluation                                                                                                    |                                                                     |
| DVANCED FILTERS<br>Performance Review Task:                                 | 2018 Annual Performance Evaluation                                                                                                    |                                                                     |
| DVANCED FILTERS<br>Performance Review Task:<br>Review Steps:                | 2018 Annual Performance Evaluation     Image: Self Evaluation     Image: Evaluation     Image: Performance Discussion and Submission     Image: Evaluation     Image: Evaluation |                                                                     |
| DVANCED FILTERS<br>Performance Review Task:<br>Review Steps:<br>Display OU: | 2018 Annual Performance Evaluation   Image: Self Evaluation   Image: Evaluation   Image: Performance Discussion and Submission   Image: Employee Acknowledgement   Supervisor                                                                                                    |                                                                     |